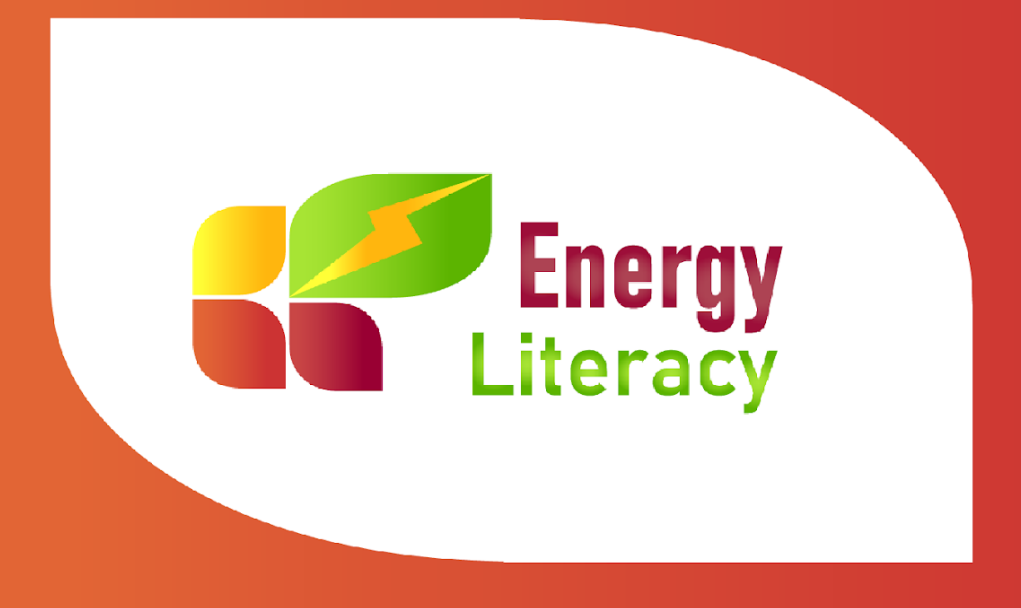

# **EL\_Practice platforma za e-učenje** Korisnički priručnik

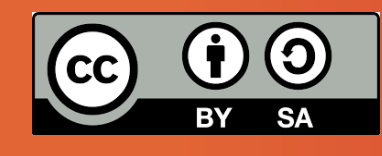

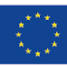

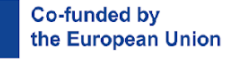

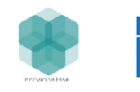

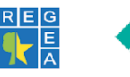

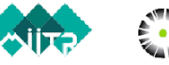

under the licence Creative Commons Attribution 4.0 (CC-BY 4.0)

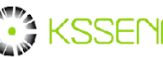

Materials and publications from "EL-Practice project: Energy literacy - practical trainings

for sustainable energy consumption via personal behavioural changes" are available

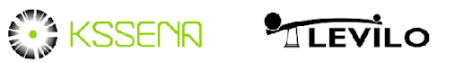

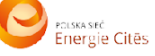

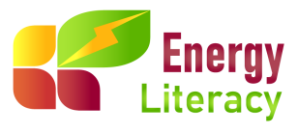

## EL\_practice platforma za e-učenje - Korisnički priručnik

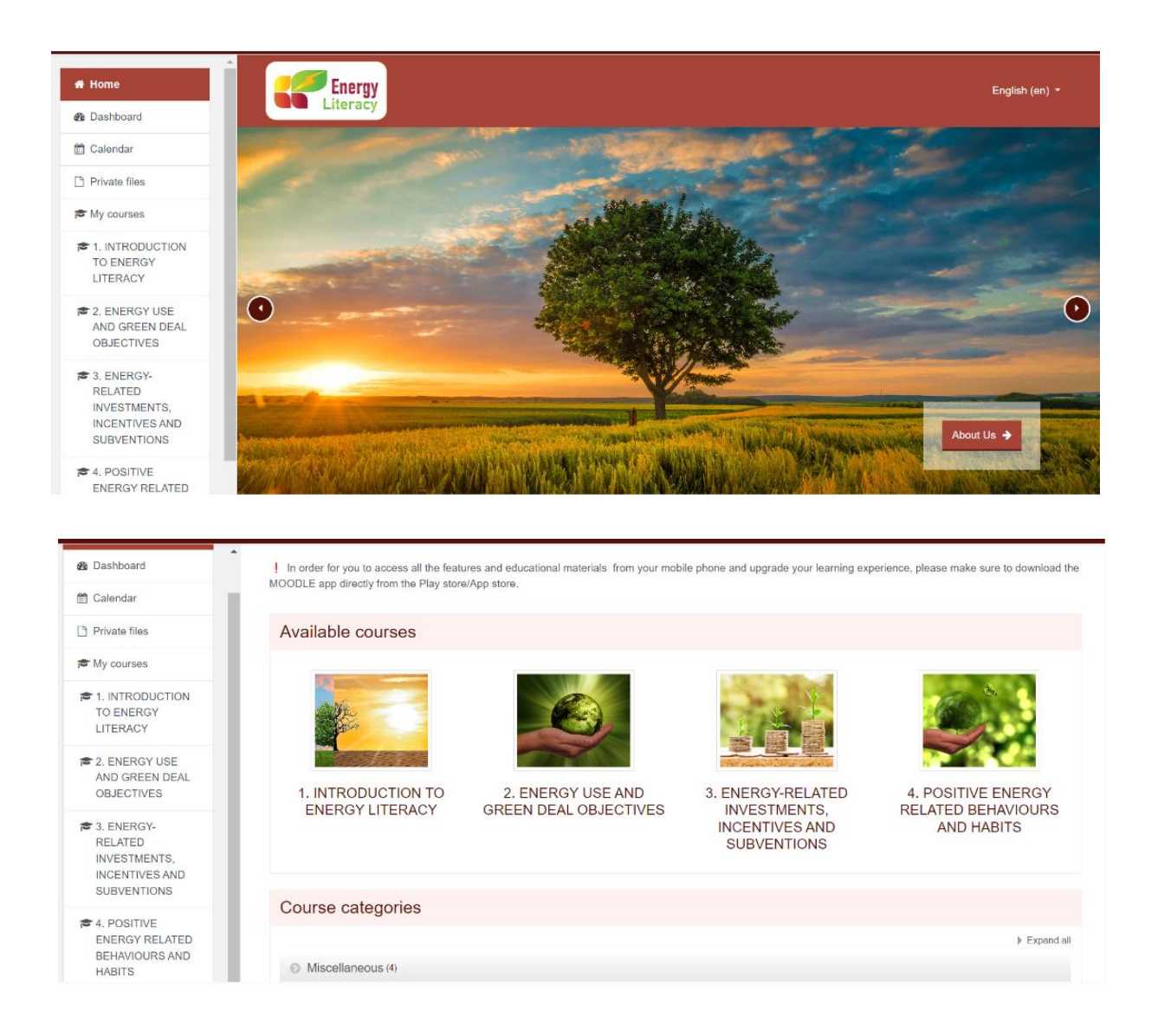

Pristupite platformi: <u>https://el-practice-hub.eu/login/index.php</u>

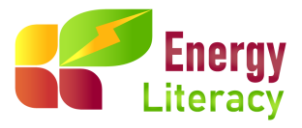

## Sadržaj

|                              | 0 |
|------------------------------|---|
| 1. Općenito                  |   |
| 2. Prijava i prijava         |   |
| 3. Struktura tečaja          | 7 |
| Aktivni početak              |   |
| Aktivno učenje               |   |
| Provjerite svoje znanje KVIZ | 9 |
| Rezimirajmo                  | 9 |
| 4. Odjava                    |   |
|                              |   |

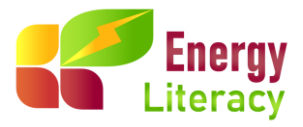

### 1.Općenito

Ovaj vodič ima za cilj pomoći vam u korištenju platforme za e-učenje EL\_practice.

## 2. Prijava

Prije svega, kako biste poboljšali svoje iskustvo na platformi, odaberite željeni jezik s padajućeg izbornika koji se nalazi u gornjem desnom kutu zaslona.

| Energy<br>Literacy |                                            |                          |        | 1 | English (en) ▼<br>Deutsch (de) |
|--------------------|--------------------------------------------|--------------------------|--------|---|--------------------------------|
|                    | Login into your ac                         | count                    |        |   | English (en)<br>Hrvatski (hr)  |
|                    | Username / email                           | Password                 |        |   | Polski (pl)                    |
|                    | Username / email                           | Password                 | LOG IN |   | Slovenščina (sl)               |
|                    | Forgotten your username or password        | d? ■ Remember username   |        |   | L. 'ηνικά (el)                 |
|                    | Is this your first tir                     | ne here?                 |        |   |                                |
|                    | For full access to this site, you first ne | ed to create an account. |        |   |                                |

Ako još nemate račun, tečaj energetske pismenosti bit će dostupan nakon izrade računa.

| Energy<br>Literacy |                                                                            |                                                     |    |        | English (en) 👻 |
|--------------------|----------------------------------------------------------------------------|-----------------------------------------------------|----|--------|----------------|
|                    | Login into you                                                             | ir account                                          |    |        |                |
|                    | Username / email                                                           | Password                                            |    |        |                |
|                    | Username / email                                                           | Password                                            |    | LOG IN |                |
|                    | Forgotten your username or                                                 | password? Remember usernam                          | ne |        |                |
| (                  | Is this your fir<br>For full access to this site, yo<br>CREATE NEW ACCOUNT | st time here?<br>u first need to create an account. |    |        |                |

Za izradu računa i pregledavanje tečaja energetske pismenosti jednostavno unesite podatke prikazane na slici ispod.

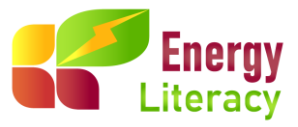

|                               |         | - Collapse                                   |
|-------------------------------|---------|----------------------------------------------|
| <ul> <li>Choose yo</li> </ul> | our use | rname and password                           |
| Username                      | 0       | ()<br>Mering upon you                        |
| Password                      | 0       | The password must have at least 8 characters |
| <ul> <li>More deta</li> </ul> | ils     |                                              |
| Email address                 | 0       |                                              |
| Email (again)                 | 0       |                                              |
| First name                    | 0       |                                              |
| Surname                       | 0       |                                              |
| City/town                     |         |                                              |
| Country                       |         | Select a country \$                          |

Zatim, kako biste se prijavili na platformu morate upisati svoje podatke u Log In okvir i kliknuti na gumb Prijava (LOG IN).

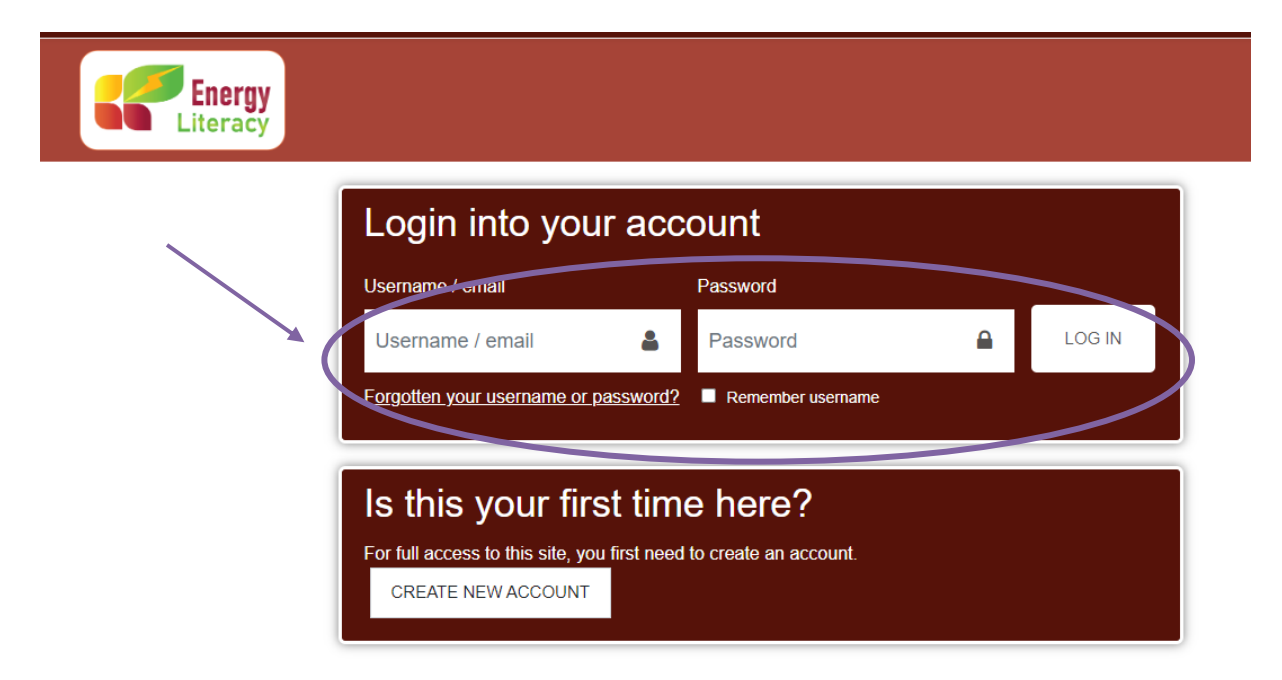

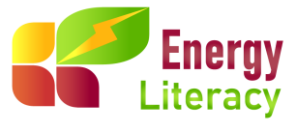

Ako ste se uspješno prijavili, moći ćete vidjeti svoju početnu stranicu. Na ovoj stranici možete pronaći popis svih svojih prijavljenih tečajeva i njihov status, kao i odabrati željeni jezik.

Na početnoj stranici prvo ćete pronaći neke informacije o projektu EL-Practice, njegovim ciljevima, ciljnoj skupini, kao i o mikro-sesijama.

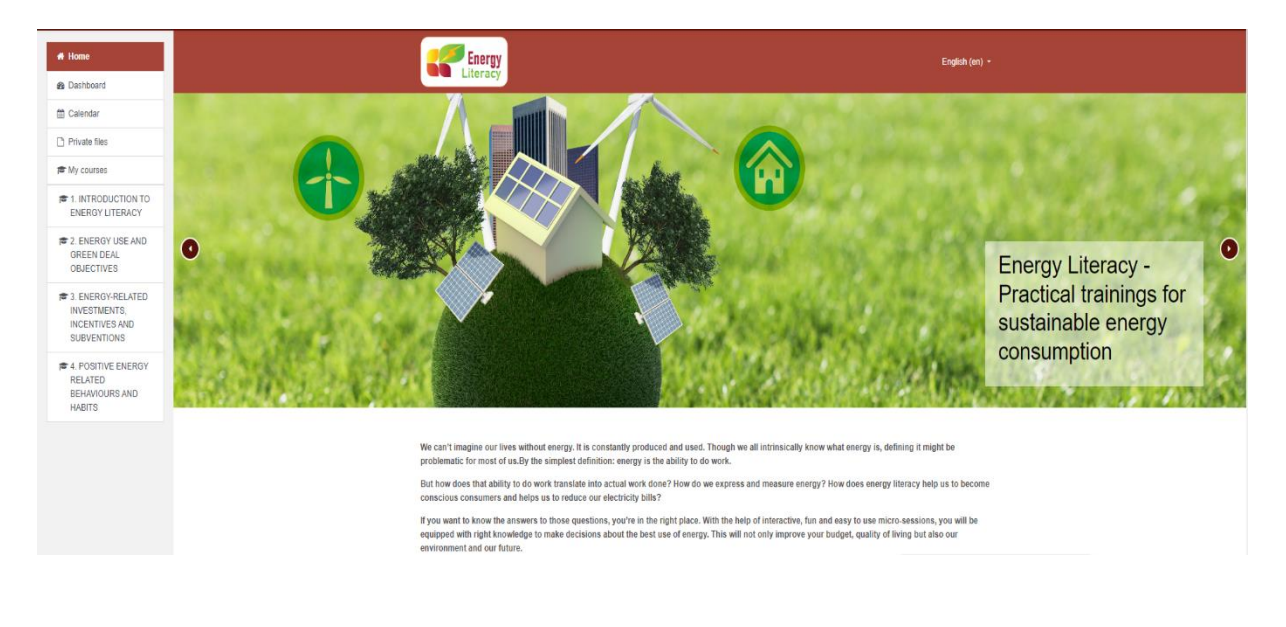

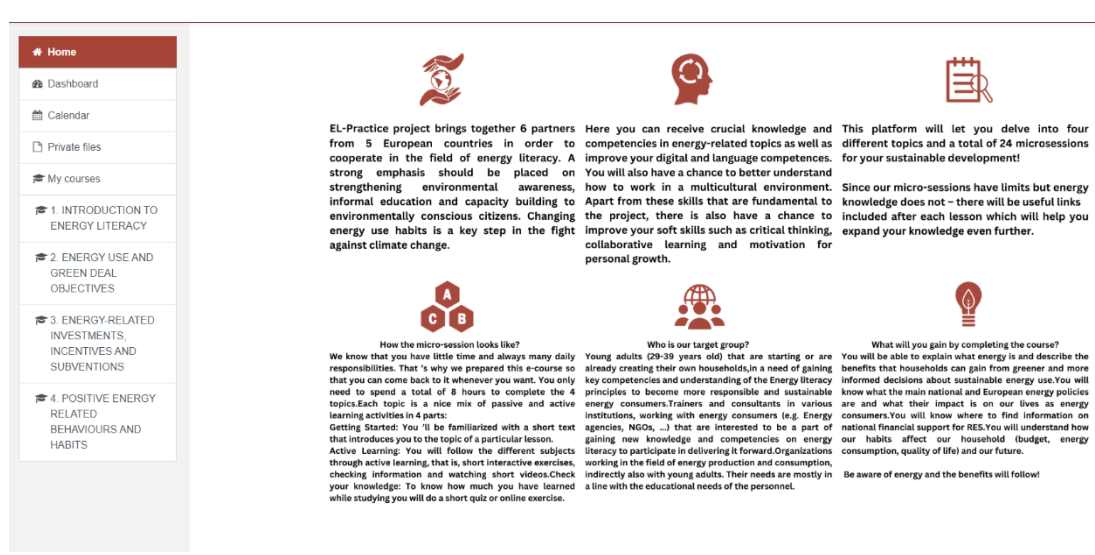

rg)

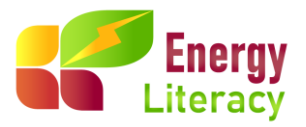

Niže na početnoj stranici, otkrit ćete četiri mikrosesije posvećene energetskoj pismenosti. Kako se može vidjeti na donjoj slici, one obuhvaćaju sljedeće teme:

- 1. Uvod u energetsku pismenost
- 2. Upotreba energije i ciljevi Europskog zelenog plana
- 3. Ulaganja, poticaji i subvencije u području energije
- 4. Ponašanja i navike povezane s pozitivnom energijom

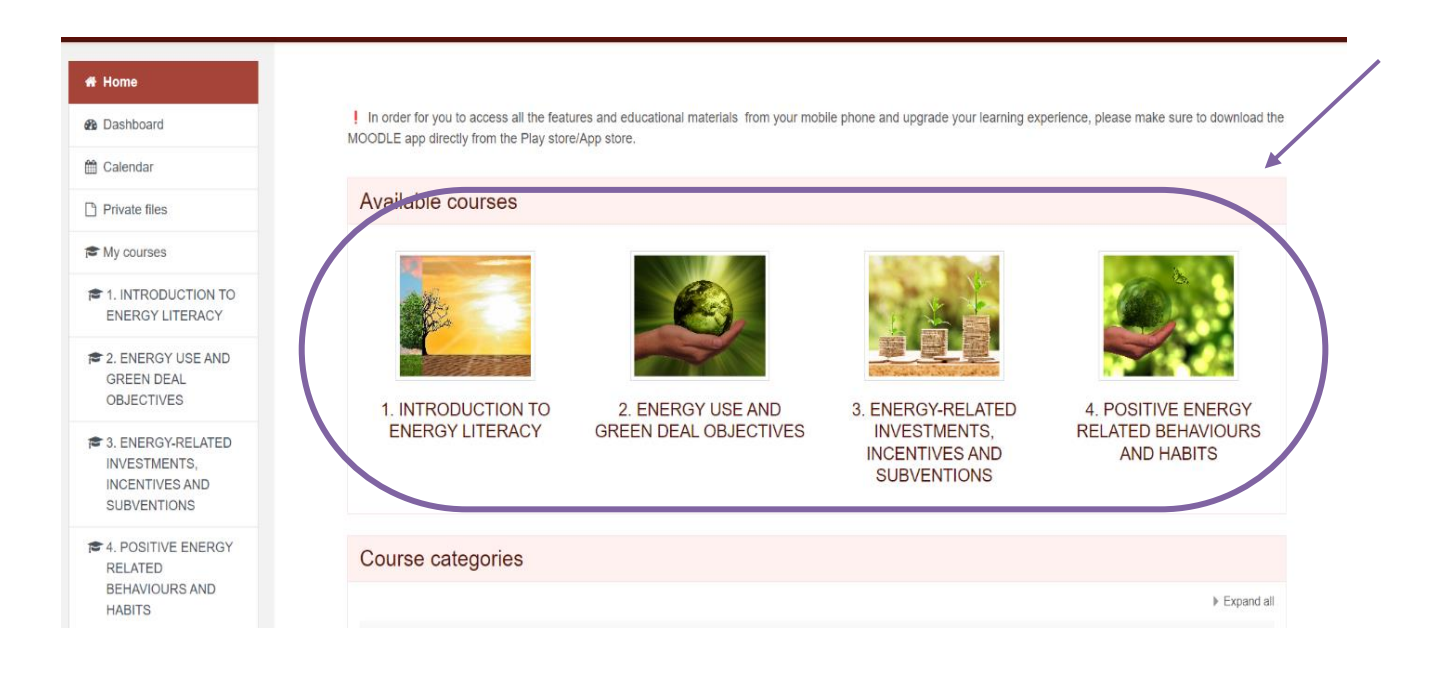

Unutar ove platforme istražite četiri teme mikro-sesija o energetskoj pismenosti, svaka je temeljito osmišljena kako bi proširila vaše razumijevanje i potaknula pozitivan angažman. Ove sesije predstavljaju korak prema dubljem razumijevanju područja energije, pružajući vam alate za razumijevanje i bolje donošenje odluka u području energije.

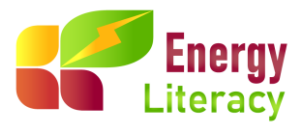

## 3. Struktura tečaja

Nakon što uđete u tečaj, vidjet ćete sljedeću stranicu:

| 1. INTRODUCTION TO ENERGY LITERACY                                                                                                    |
|----------------------------------------------------------------------------------------------------|
|                                                                                                    |
| Infroduction This lopic includes aspects of basic energy terminology and Businetes the benefits that households can gain from general and more energed decisions about subtainable energy use. |
|                                                                                                    |
| 1.1 Impact on climate change and need for energy transition                                                                                                    |
| an Adive Start                                                                                                    |
| En Active learning                                                                                                    |
| Check your knowledge OUIIZ                                                                                                    |
| En Lefs Sum R up                                                                                                    |
| 1.2 The introduction to energy efficiency                                                                                                    |
| a Adive Start                                                                                                    |
| a Active learning                                                                                                    |
| Check your knowledge QUIZ                                                                                                    |
| En Lats Sum it up                                                                                                    |
| 1.3 Energy appliances running costs and basic energy terminology                                                                                                    |
| a Active learning                                                                                                    |
| Check your knowledge QUIZ                                                                                                    |
| En Lefs Sum R up                                                                                                    |
| 1.4 Measuring the share of energy products in personal basket of goods                                                                                                    |
| active Start                                                                                                    |
| Active learning                                                                                                    |
| V Chack your knowledge OUIZ                                                                                                    |
| En Lefs Sum R up                                                                                                    |
| 1.5 Sources of energy and electricity price setting                                                                                                    |
| a Active Start                                                                                                    |
| h Active learning                                                                                                    |
| V Check your knowledge QUIZ                                                                                                    |
| En Lefs Sum R up                                                                                                    |
| Glossary                                                                                                    |
| Giossary of Topic 1                                                                                                    |

Svaka tema obuhvaća niz mikro-sesija, pažljivo osmišljenih za analiziranje i istraživanje nijansi teme koja se razmatra. Ove kratke sesije su pažljivo osmišljene kako bi dublje istražile određene aspekte, pružajući sveobuhvatno razumijevanje i nove uvide. Potičemo vas da istražite svaku od ovih mikro-sesija kako biste otključali bogatstvo znanja i proširili svoju perspektivu o energetskoj pismenosti.

Svaka mikro-sesija je dalje podijeljena na sljedeće dijelove:

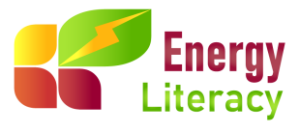

#### 1.1 Impact on climate change and need for energy transition

| Active Start              |  |
|---------------------------|--|
| Active learning           |  |
| Check your knowledge QUIZ |  |
| 🔁 Let's Sum it up         |  |

#### Aktivni početak (Active Start)

U odjeljku Active Start, pronaći ćete kratki uvod u mikro-sesije. Nadalje, svaka mikro-sesija obično sadrži video koji produbljuje razumijevanje teme. Dodatno, neke mikro-sesije uključuju i kvizove kako bi procijenile vaše trenutačno razumijevanje prije samog tečaja.

#### Aktivno učenje (Active Learning)

Unutar odjeljka za aktivno učenje, ključnog segmenta mikro-sesija, otkrit ćete pažljivo izrađene interaktivne edukativne materijale. Ovi materijali nisu samo interaktivni, već su i obogaćeni elementima zabave i animacije, pružajući jednostavno istraživanje teme.

U nastavku je primjer mikro-sesije:

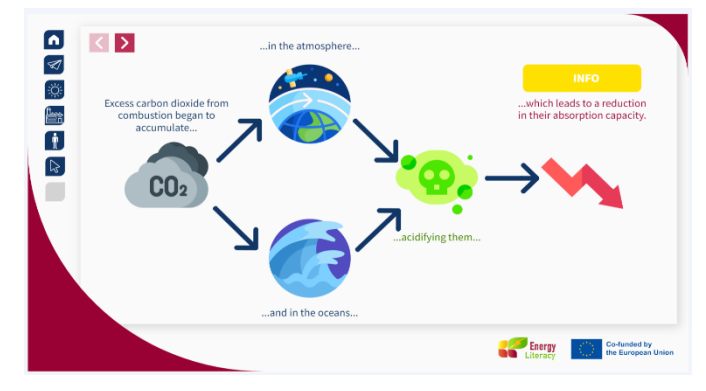

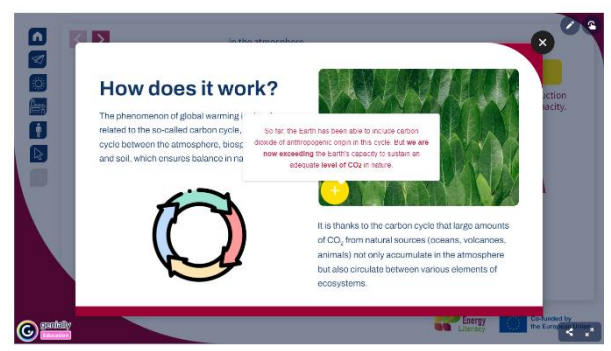

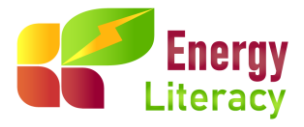

#### Provjerite svoje znanje - KVIZ

Nakon svakog segmenta aktivnog učenja, slijedi kviz znanja. To je poput mentalne vježbe u teretani, ali umjesto dizanja utega, aktivirate svoje moždane mišiće. Hajde da istražimo sjaji li vaša energetska pismenost ili možda zahtijeva malo nadogradnje!

#### Sažetak

U odjeljku "Sažetak" pružamo sveobuhvatan pregled ključnih koncepata obuhvaćenih mikro-sesijom. Ovaj segment pruža strukturirani pregled koji pojačava razumijevanje i pomaže u pamćenju gradiva. Služi kao dragocjena prilika za razmišljanje o ključnim točkama lekcije, osiguravajući da sudionici napreduju s jasnim razumijevanjem teme.

U svakom odjeljku mikro-sesije imate opciju izravnog prijelaza na sljedeći ili prethodni odjeljak putem dvije strelice koje se nalaze na kraju svakog segmenta. Nadalje, nakon završetka mikro-sesije, možete prijeći na sljedeću koristeći istu intuitivnu navigacijsku metodu, kako je prikazano na slici ispod:

| Let's sum it up                                                                                              |                                                                                                    |
|----------------------------------------------------------------------------------------------------|----------------------------------------------------------------------------------------------------|
| MARK AS DONE                                                                                                 |                                                                                                    |
| Ne are the first generation to feel the effect of climate change                                             | e and the last generation who can do something about it". /Barack Obama, Former US President/ Understanding what's happening around us gives us the power to       |
| ake a real difference in our environment.<br>Ilmate change is a real issue, and it's up to us to decide what | t we can do about it. By being aware and making intentional choices, we can play a role in shaping a better, more sustainable future for everyone. Since the green |
| ansition is, in essence, an energy transition, let's learn more                                              | about energy now! Let's move on to the next lesson.                                                                                                    |
|                                                                                                    |                                                                                                    |
|                                                                                                    |                                                                                                    |
| CHECK YOUR KNOWLEDGE QUIZ 1.1                                                                                | Jump to   ACTIVE START                                                                                                    |

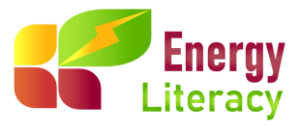

Po završetku svakog modula, automatski se izdaje Certifikat o sudjelovanju. Ovaj certifikat služi kao službeno priznanje sudjelovanja, dodatno potvrđujući vašu predanost kontinuiranom učenju i profesionalnom razvoju.

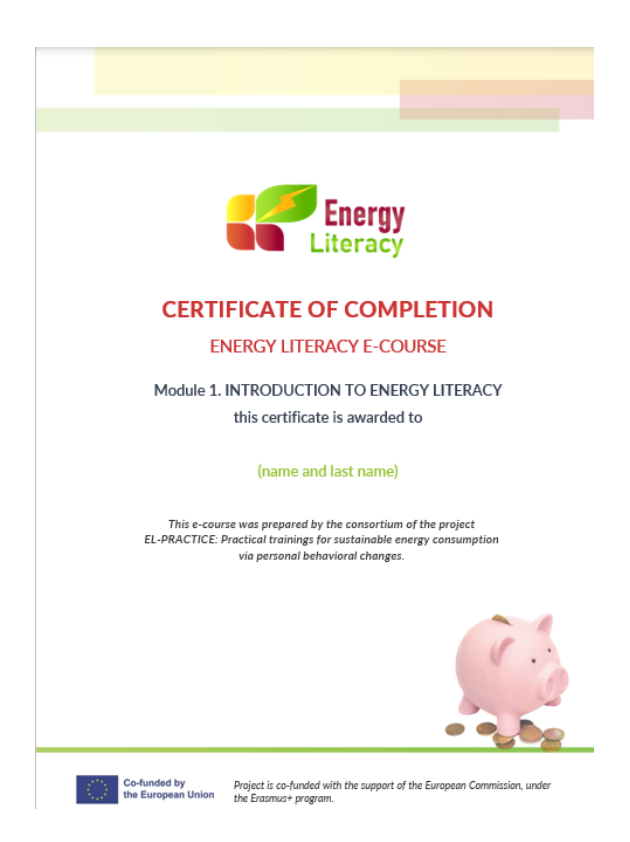

U gornjem desnom kutu, otkrit ćete riznicu resursa koja uključuje vaše ocjene, nadzornu ploču, postavke profila, poruke i preferencije. Ova organizacija osigurava jednostavan pristup svim relevantnim informacijama na dohvat ruke.

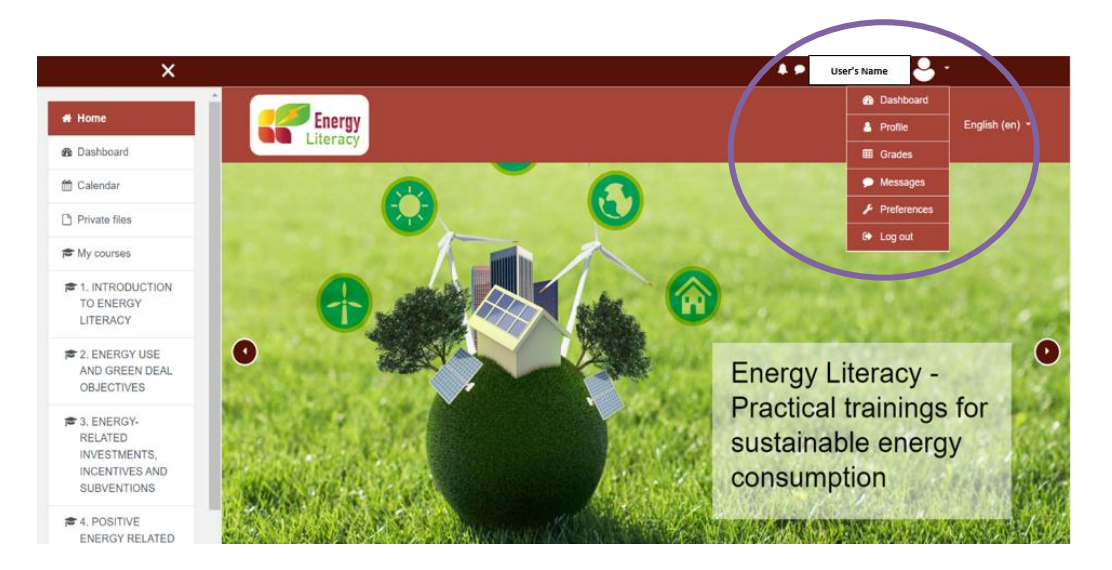

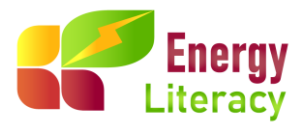

## 4. Odjava

Nakon završetka tečaja ili kada želite napraviti pauzu, možete se jednostavno odjaviti klikom na gumb za odjavu smješten u gornjem desnom kutu vašeg zaslona. To predstavlja vašu virtualnu izlaznu kartu, osiguravajući izlazak s platforme za učenje do vaše sljedeće sesije!

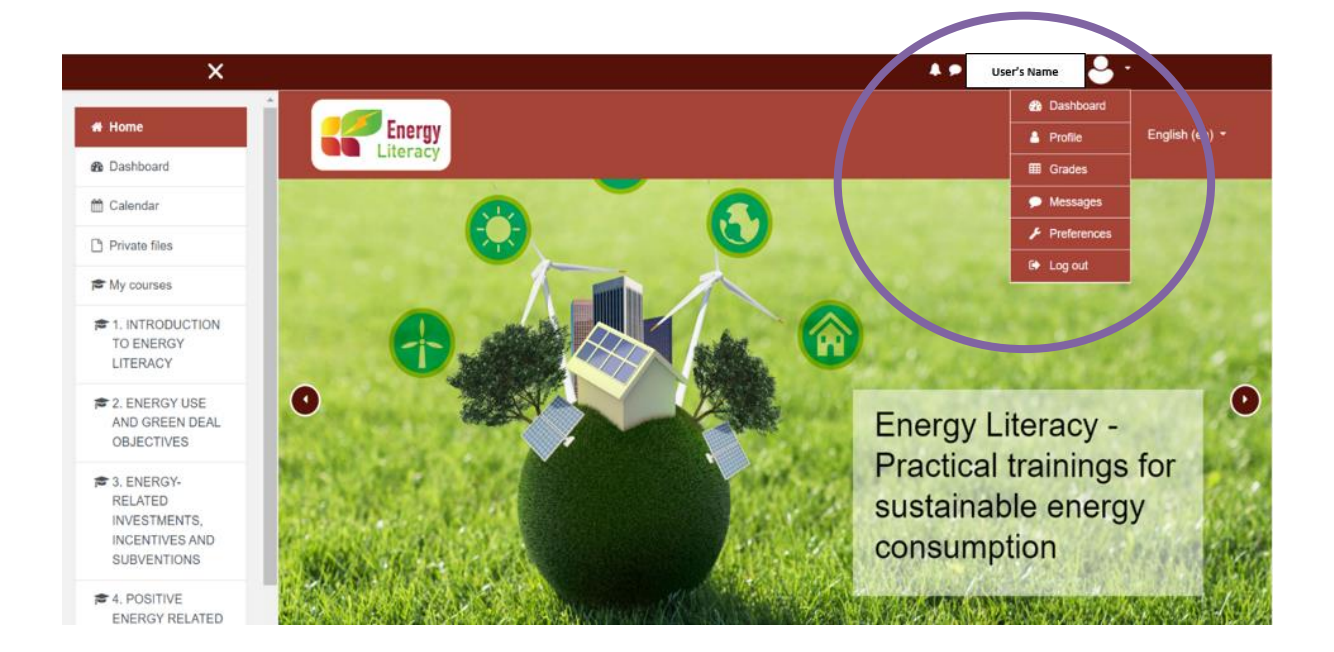

https://el-practice-hub.eu/login/index.php

Završavajući ovaj vodič za platformu e-učenja projekta EL-Practice, pozivamo vas da krenete na svoje putovanje pozitivnih promjena pomoću novostečenog znanja o energiji.

Ako želite saznati više ili imate dodatna pitanja, slobodno nas kontaktirajte:

Austrija: Hrvatska: info@regea.hr Grčka: Poljska: Slovenija: